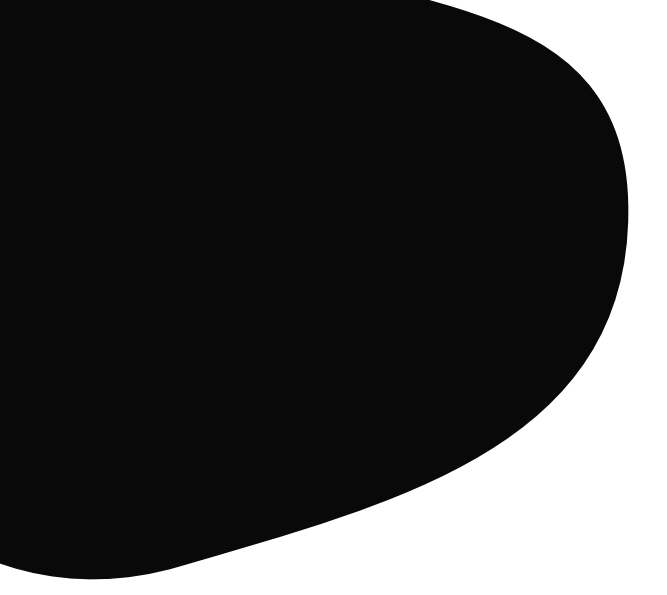

# Subastas Todo lo que necesitas saber

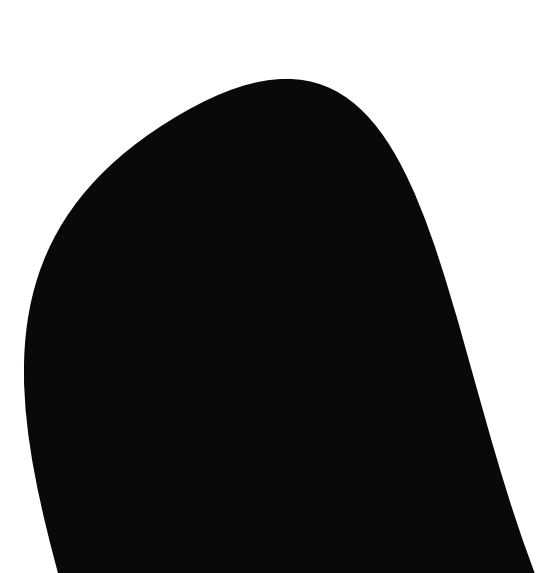

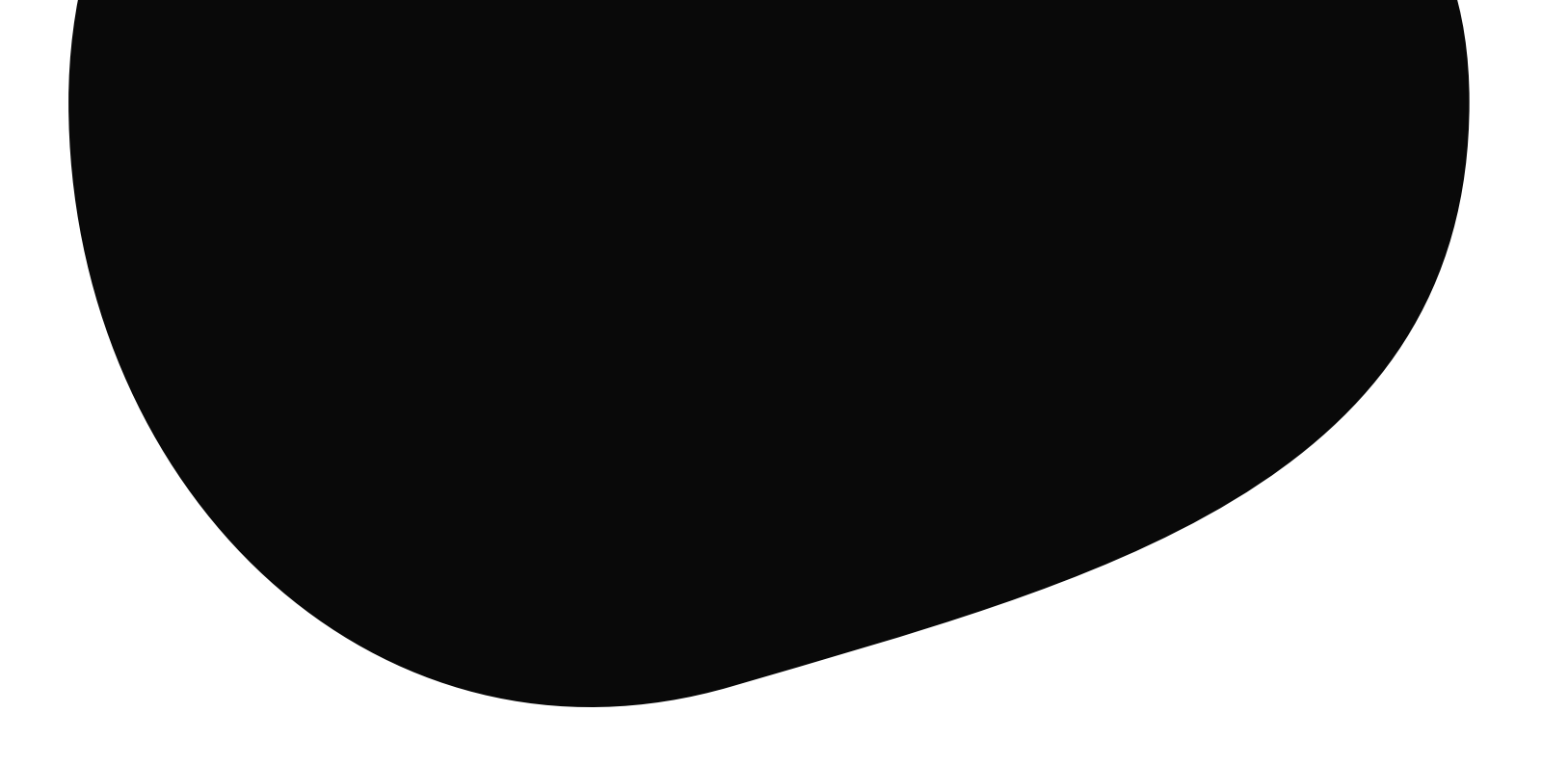

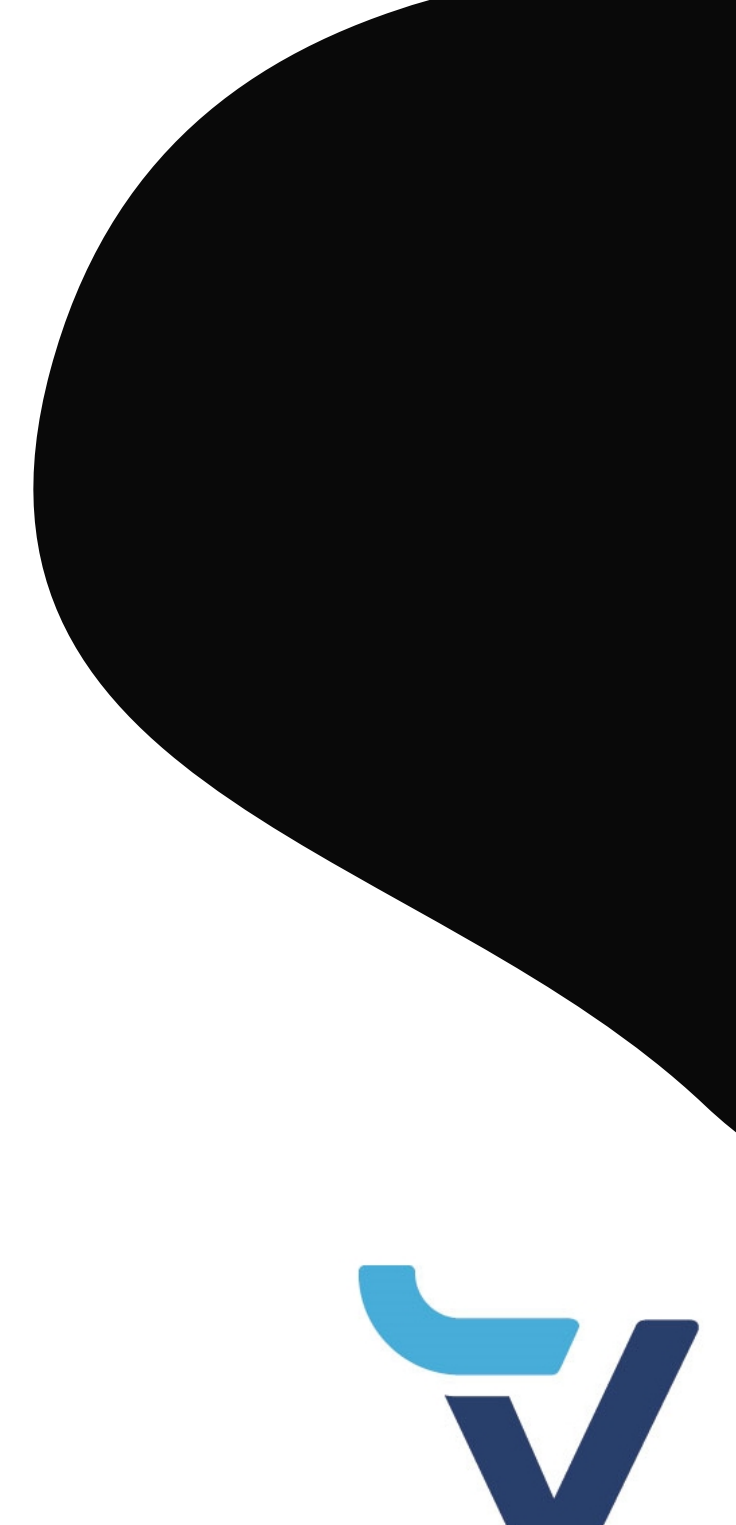

# Antes de nada debes iniciar sesión en el portal **www.vayavaca.com**

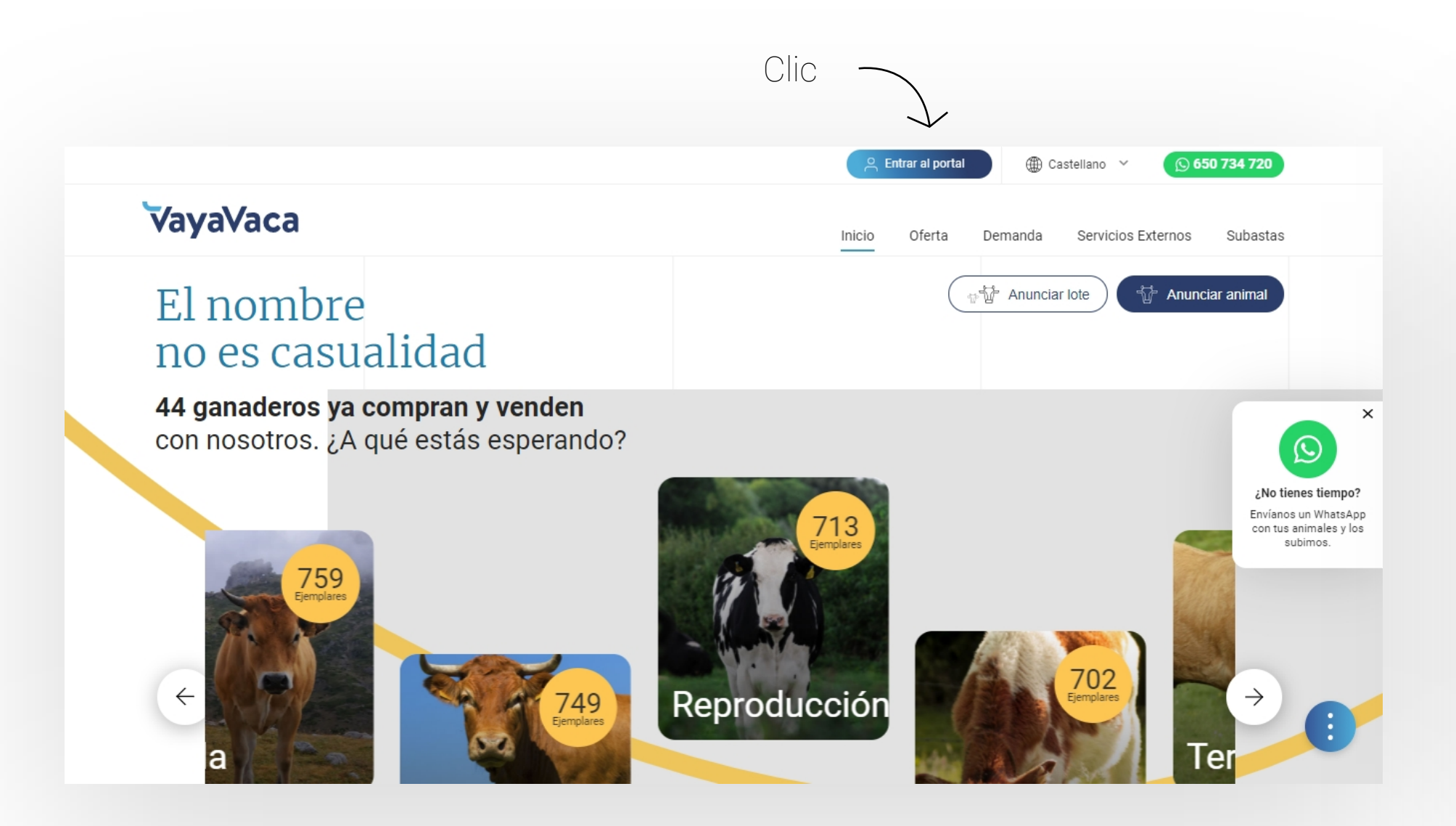

### Haz clic en el botón "Iniciar sesión"

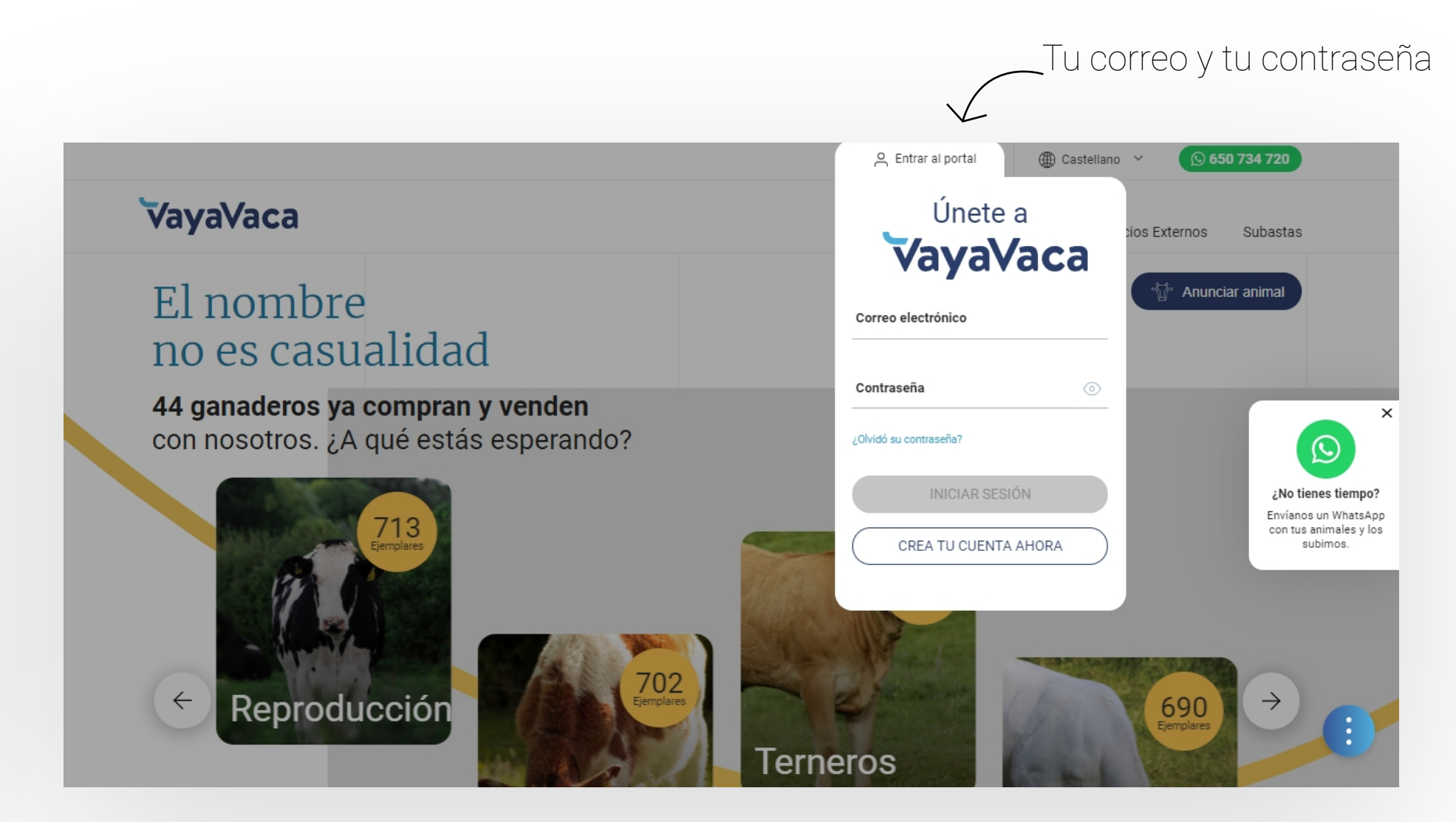

Introduce tus datos

# Empieza lo bueno Dirígete a: Subastas

### Haz clic en "Subastas" en el menú principal

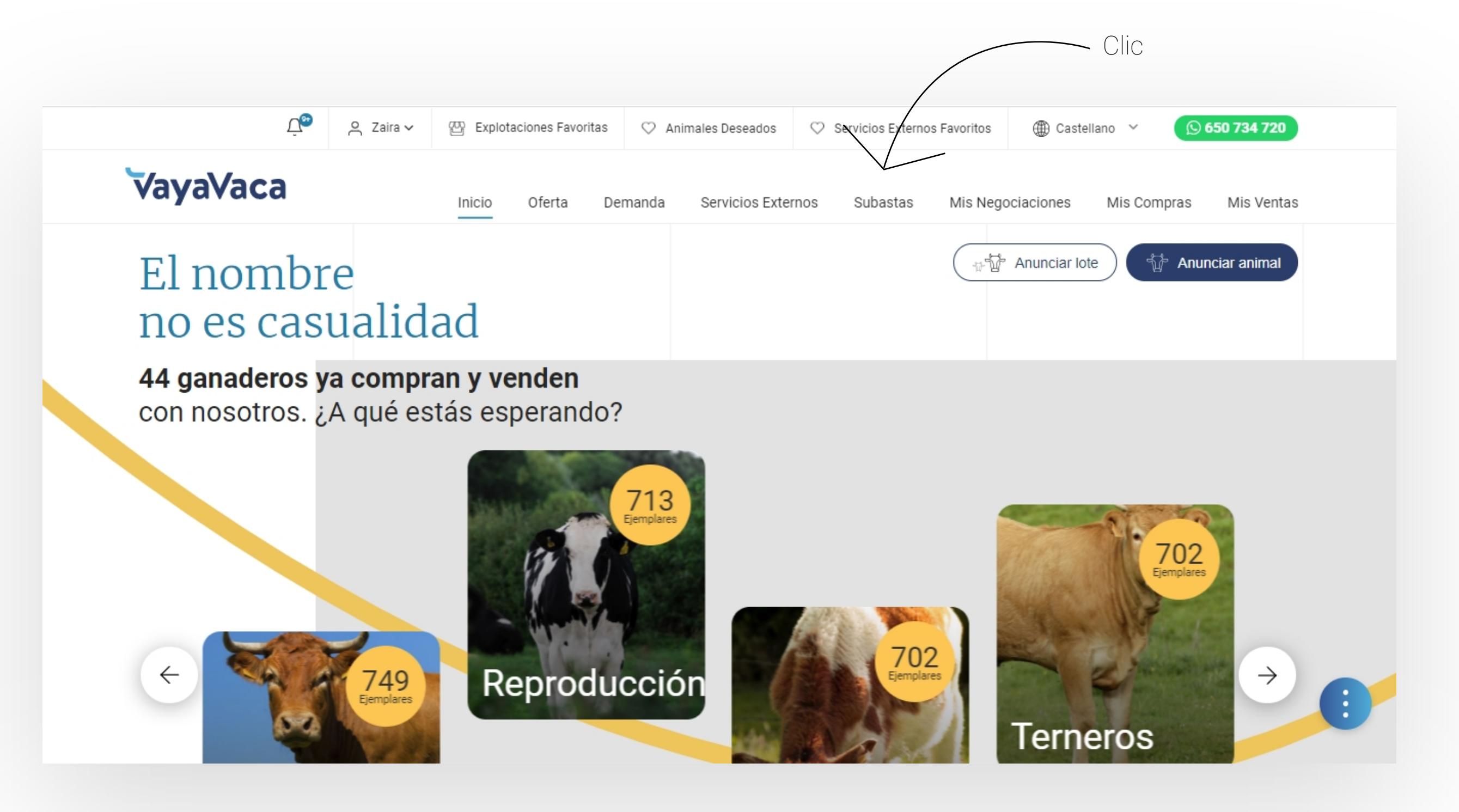

### Busca la subasta que te interesa

Verás un listado como este, haz clic en **"Quiero apuntarme"** para poder apuntarte o accede al detalle de la misma y únete desde ahí también desde el botón "**Quiero apuntarme**"

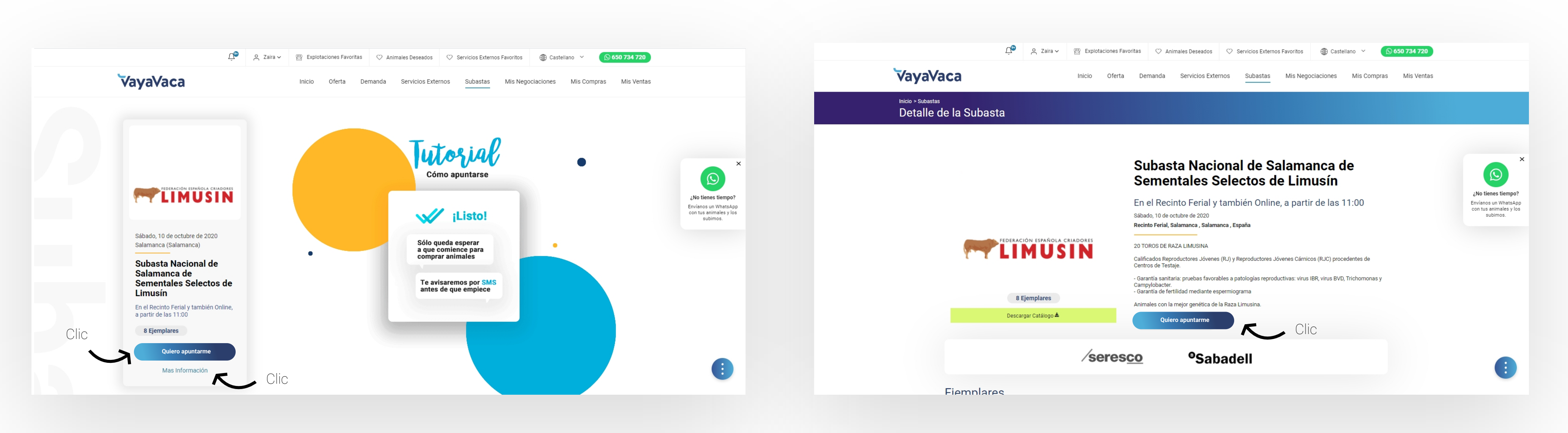

### Vista listado

Si ya sabes cuál es la subasta, no pierdas más tiempo, haz clic en el botón "**Quiero apuntarme**", pero si quieres más información, pulsa en "**Más información**" **Vista detalle** Podrás ver la información detallada de la subasta y unirte

desde aquí con mayor precisión

## ¿Qué puedo encontrar en el detalle de la subasta?

Elige el animal de la lista por el que quieras empezar la subasta y haz clic sobre la tarjeta.

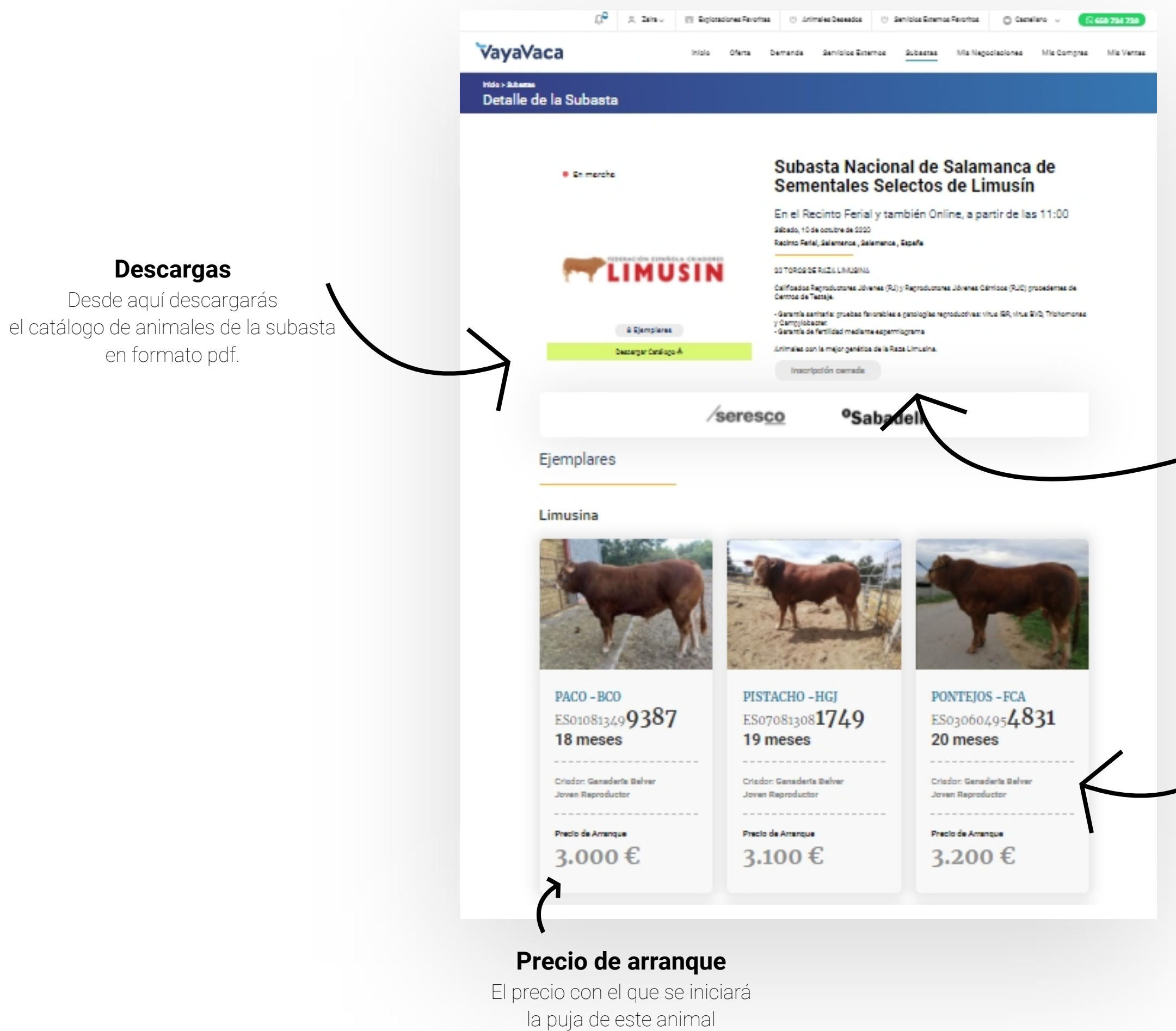

### Estado de la subasta

Aquí podrás ver el botón "Quiero apuntarme", cuando aún no te has apuntado. "Unirse" cuando te has apuntado y la subasta está en marcha. "Inscripción cerrada" cuando se hayan cerrado las inscripciones.

### Ejemplares en subasta

Verás los animales que se subastarán y sus principales datos. Si pulsas sobre cada uno de ellos podrás acceder al detalle con más información.

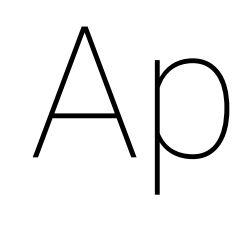

Cuando ya tengas claro la subasta a la que quieres asistir deberás apuntarte desde las opciones descritas anteriormente. Podrás asistir de dos formas diferentes, sólo como visitante, o como visitante que también quiere pujar. Deberás indicarlo en la siguiente pantalla, que verás al darle al botón "**quiero apuntarme**".

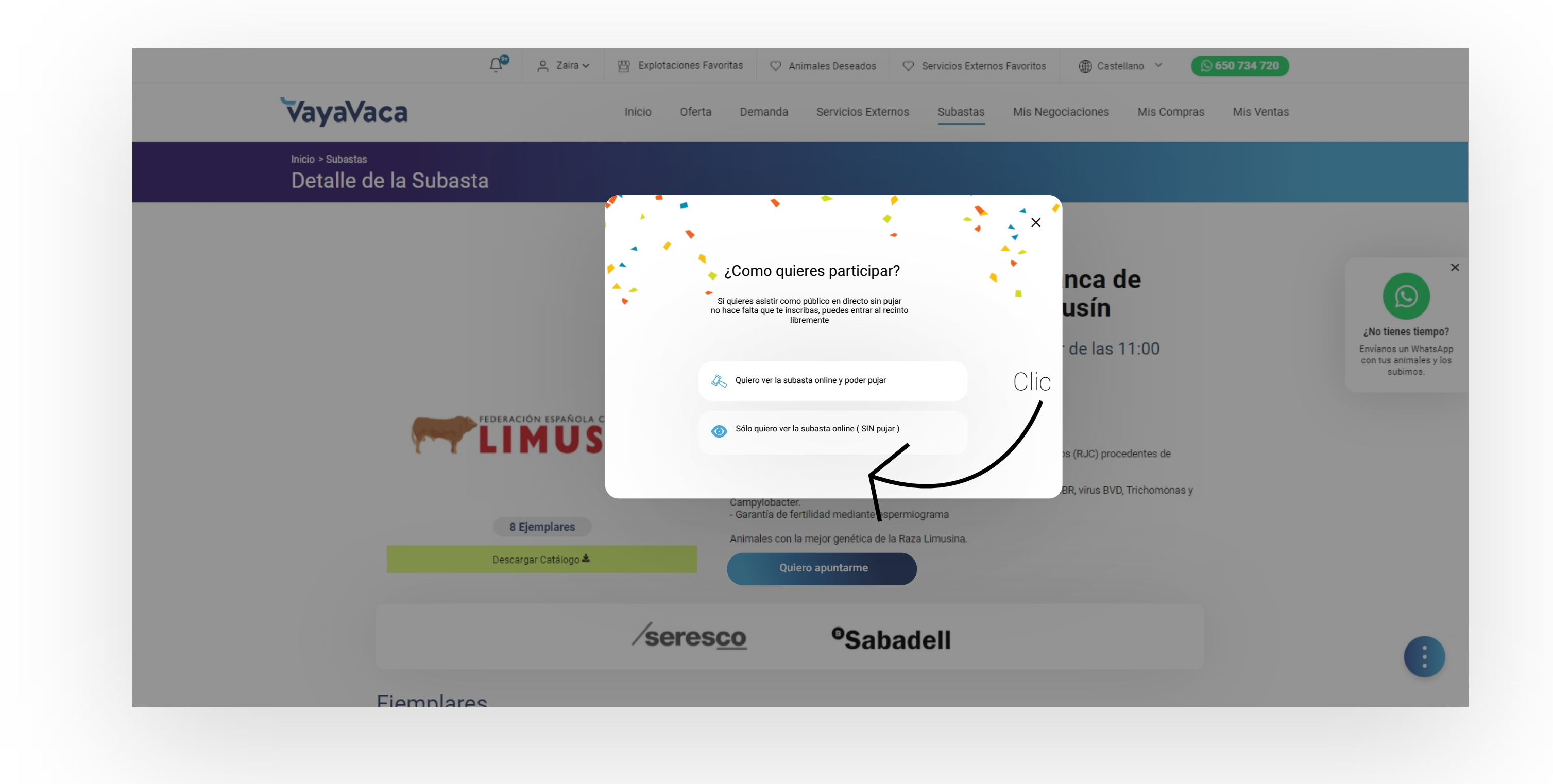

### puntarse

Te avisaremos por SMS para que no te pierdas el comienzo de la subasta. Cuando entres en vayavaca.com sigue todos los pasos anteriores y pulsa en "Unirse". Llegarás a una pantalla como esta, en función de cómo te hayas apuntado.

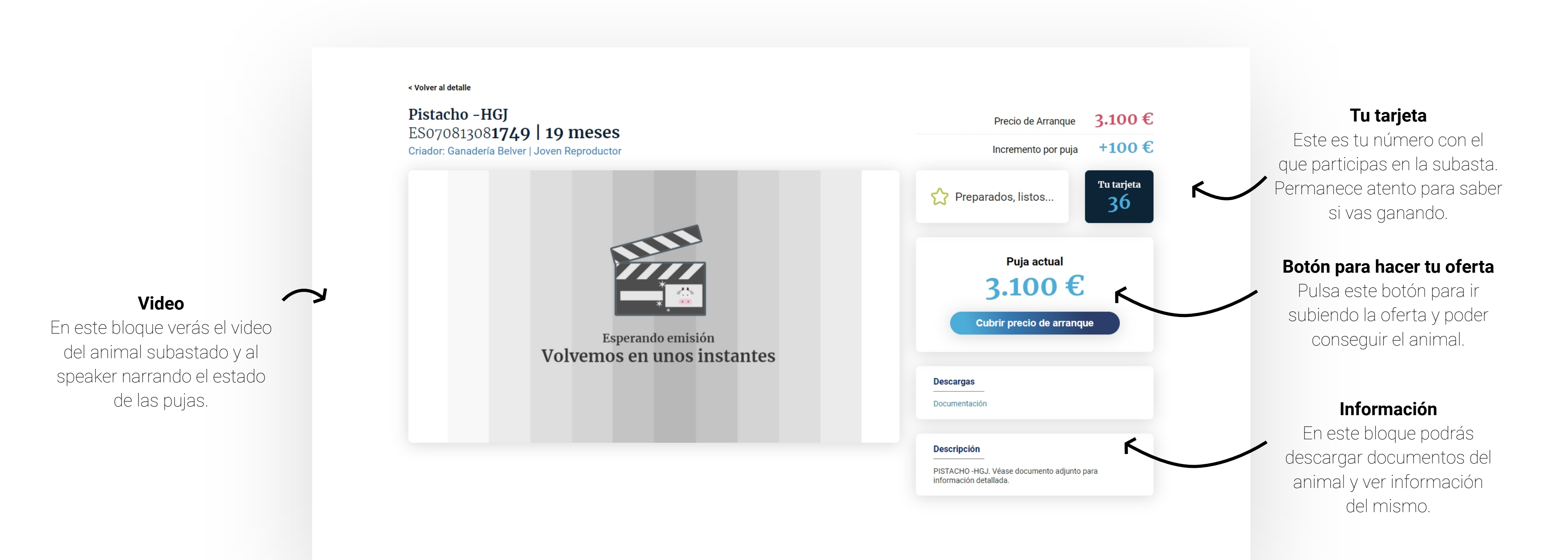

### El día D

Vista participante que va a pujar

### Adjudicado a otro

Cuando alguien gane la puja y se le adjudique verás en la caja que hay debajo de tu tarjeta, otra caja con la información de quien se lleva el animal, por cuanto dinero y a donde se va.

< Volver al detalle

Paco -BCO ES01081349**9387 | 18 meses** Criador: Ganadería Belver | Joven Reproductor

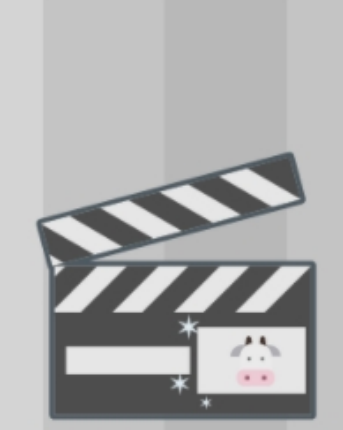

Esperando emisión Volvemos en unos ins

|      | Precio de Arranque 3.000 €         |
|------|------------------------------------|
|      | Incremento por puja +100 €         |
|      | Preparados, listos                 |
|      | ES01081349 <b>9387</b>             |
|      | Recién adjudicado al 31 (Asturias) |
|      | 3.400 €                            |
| ites | • • •<br>Mantente a la espera      |
|      |                                    |

## Adjudicado a tí

< Volver al detalle

Obelix -PV ES06081311**2873 | 22 meses** Criador: Ganadería Belver | Joven Reproductor

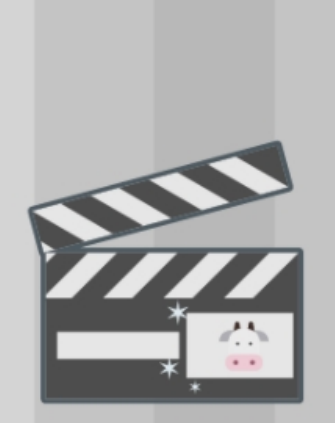

Esperando emisión Volvemos en unos instant

Si consigues llevarte el animal verás una pantalla como esta, indicándote el precio por el que has cerrado la puja y el número identificativo del animal.

|   | Precio de Arranque 3.400 €                                                      |
|---|---------------------------------------------------------------------------------|
|   | Incremento por puja +100 €                                                      |
| s | Majudicado por 3500€ Tu tarjeta                                                 |
|   | Enhorabuena<br>ES0304094049 es tuyo<br>Por 3.500 €<br>Cargando siguiente animal |
|   | Descargas<br>Documentación                                                      |
|   |                                                                                 |

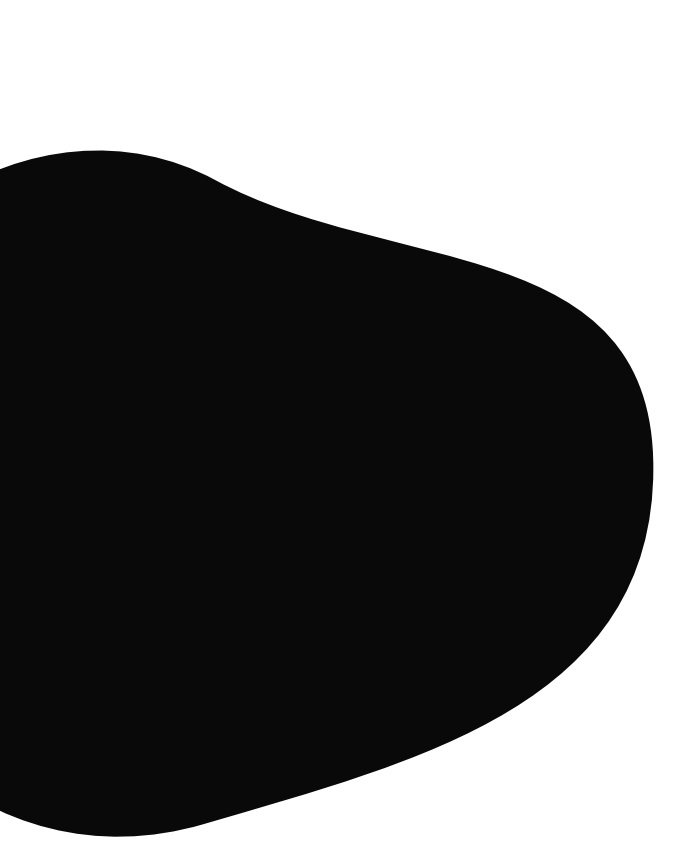

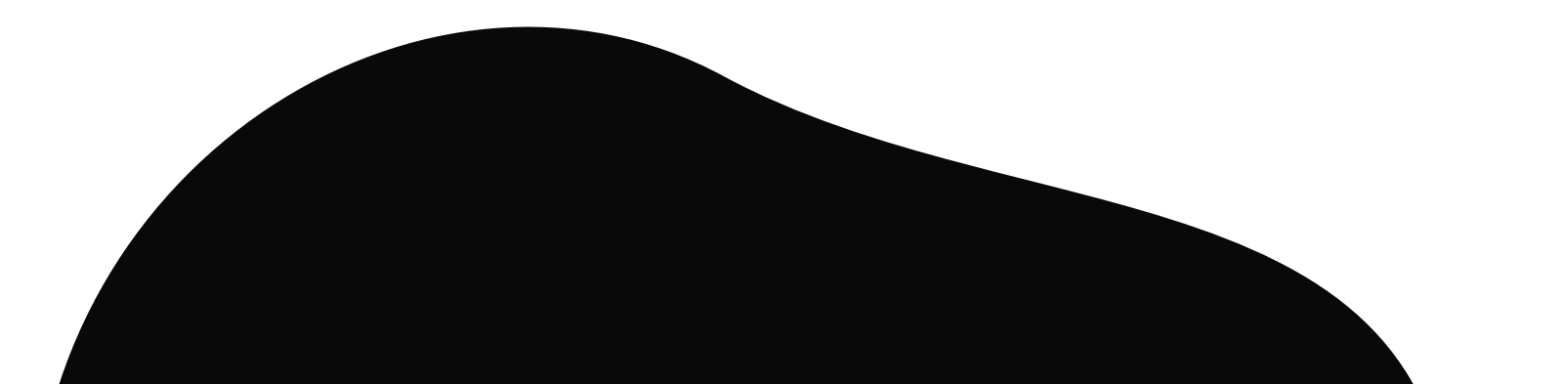

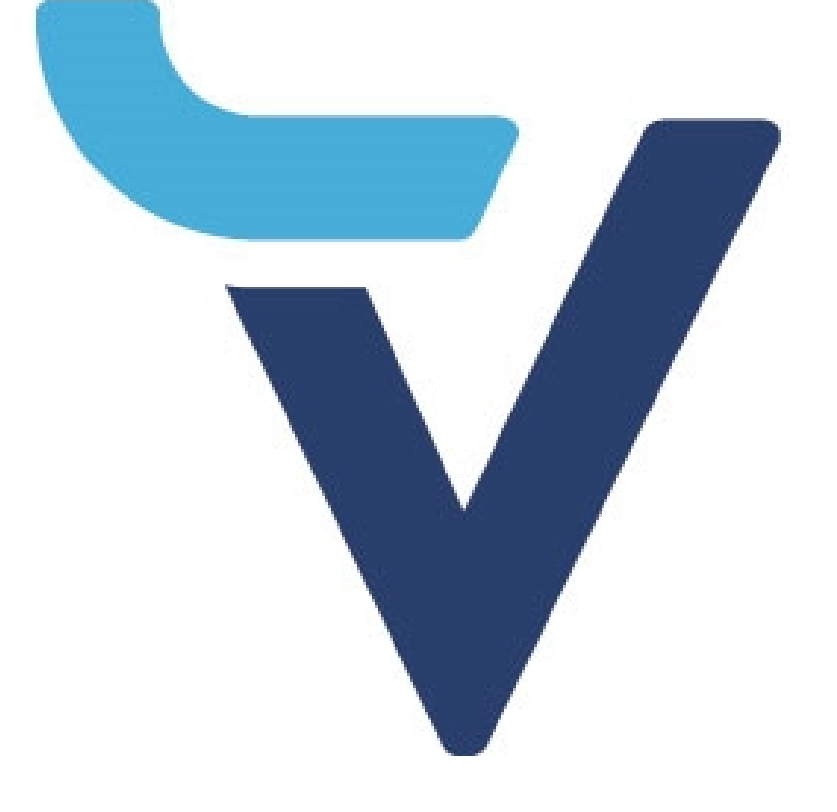

### Subastas VayaVaca.com No te las pierdas

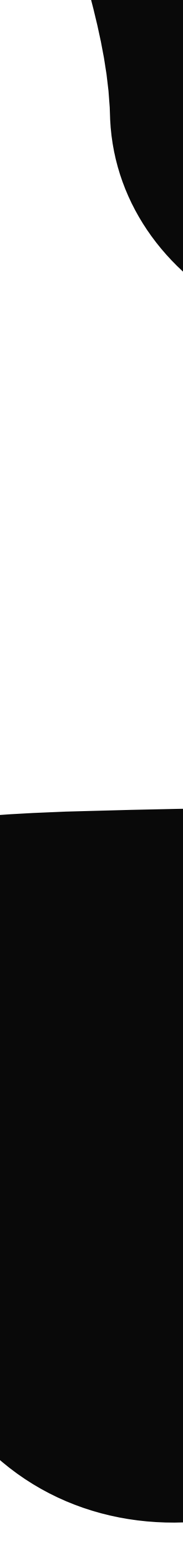